# Guia rápido GIR

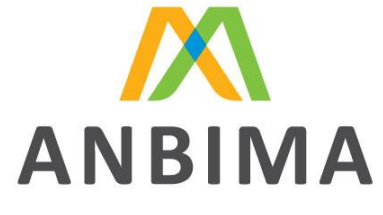

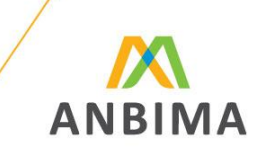

Formulário de Referência via CVMWeb

 Acessar o website da CVM: <u>www.cvm.gov.br</u>

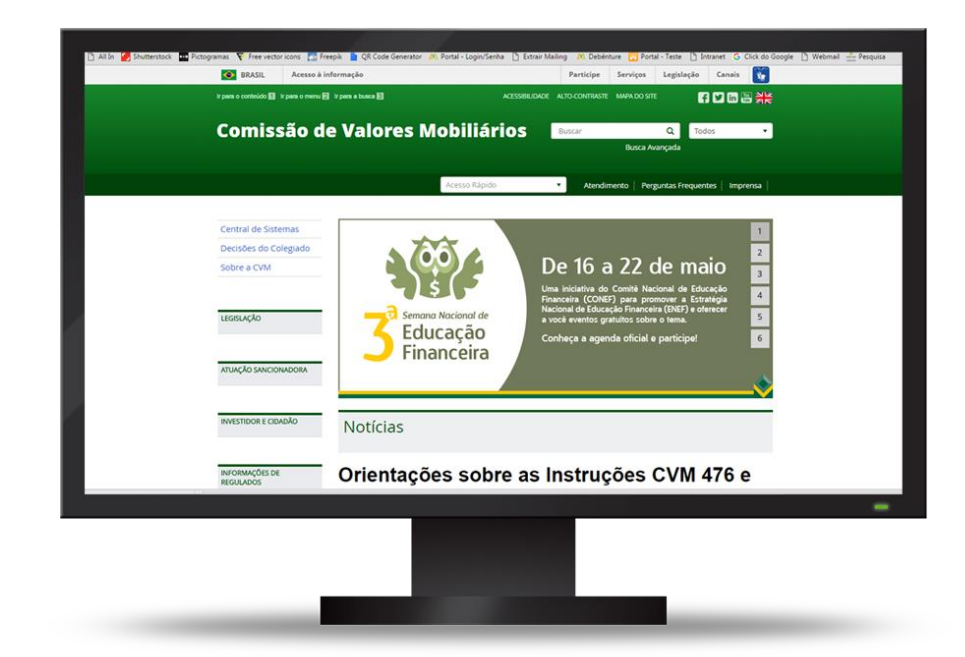

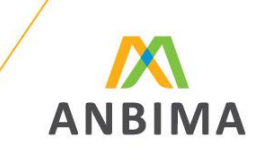

- Acessar o website da CVM: <u>www.cvm.gov.br</u>
- Opção Central de Sistemas;

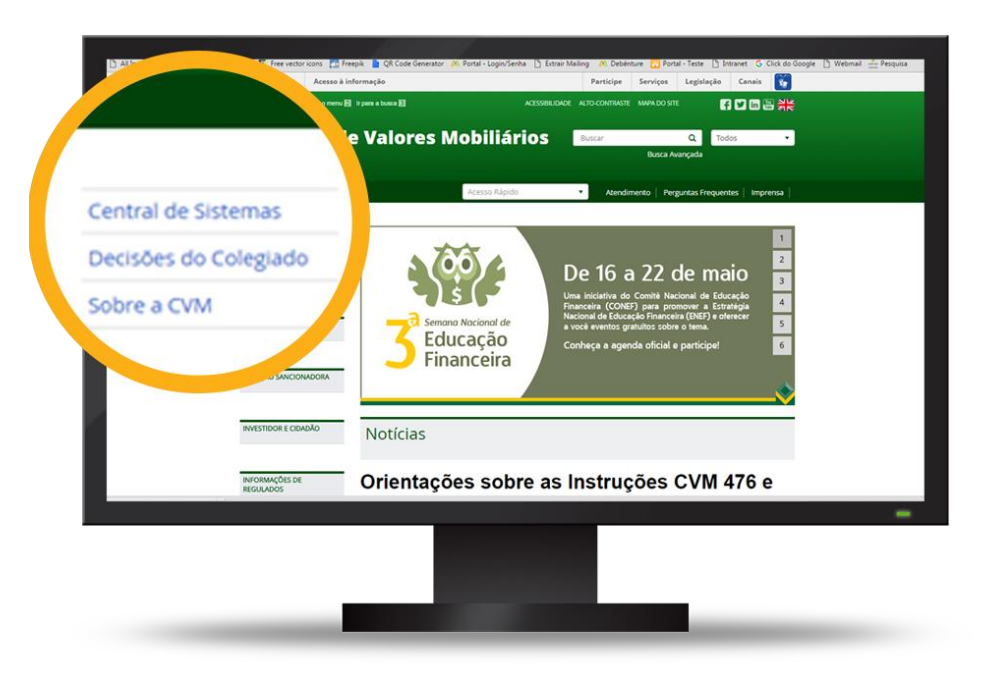

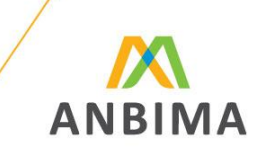

- Acessar o website da CVM: <u>www.cvm.gov.br</u>
- Opção Central de Sistemas;
- Sistema CVMWeb;

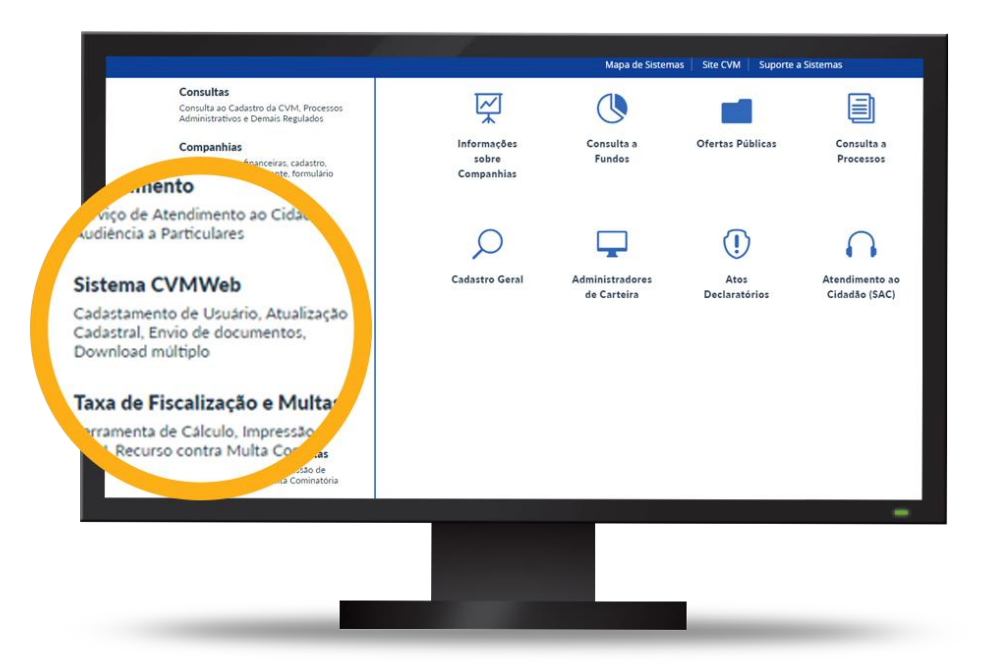

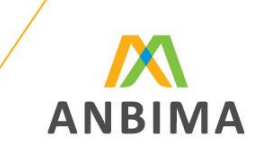

- Acessar o website da CVM: <u>www.cvm.gov.br</u>
- Opção Central de Sistemas;
- Sistema CVMWeb;
- Envio de Documentos;

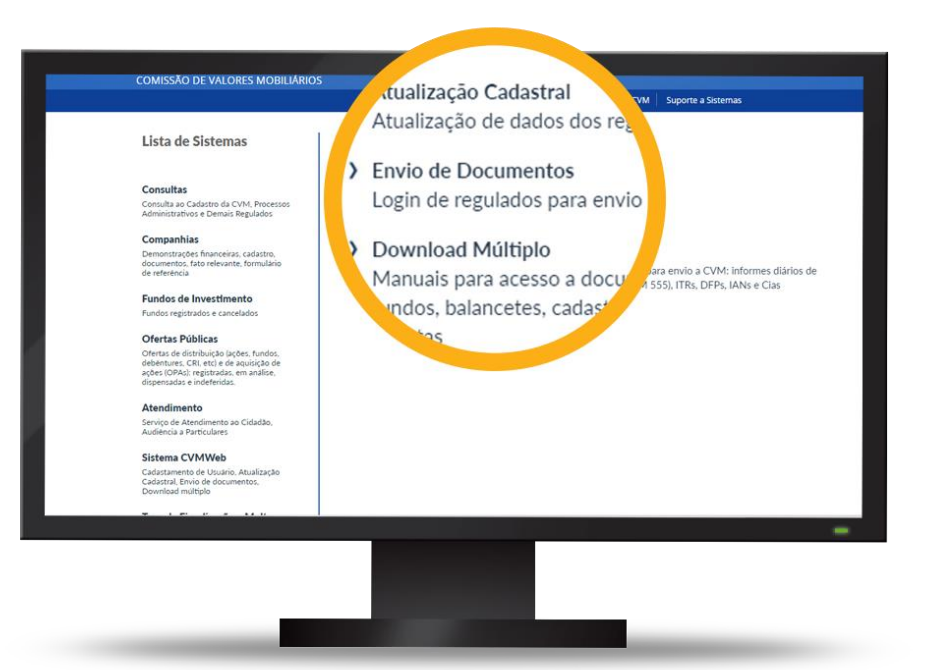

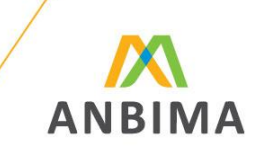

Formulário de Referência via CVMWeb

- Acessar o website da CVM: <u>www.cvm.gov.br</u>
- Opção Central de Sistemas;
- Sistema CVMWeb;
- Envio de Documentos;

wor, digite seu CPF e sua senha para efetuar o lo in CVHWeb drões de Arquivo CML # Outros sulta Pública Caso você tenha esquecido sua senha, clique aqui VHWIN e DIVEXT presas.Net TR OFP-IAN - RAD orte a Sistema Ainda não é cadastrado, clique aqui nátice mas Emanada na, recomenda-se o uso do Micro rsos e Palestras ado para versões do Info tras Instituições Para o perfeito I Aicrosoft Internet Explorer 6.0 ou 7.0 Internet Explorer superiores à 7.0 Fale com a Cv9 ersão v.1.0.0.68 Fals com a Cole

THE REASE

**Central de Sistem** 

Access à lafe

Mapa de Sistemas Ste CVM

**CVMWeb** 

Lexislarily Canal

 Efetuar o login à área restrita com CPF e senha

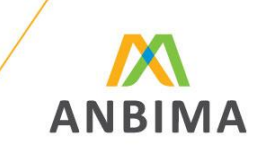

Formulário de Referência via CVMWeb

 Caso tenha esquecido sua senha, clicar em "Caso você tenha esquecido sua senha, clique aqui". Depois selecione o e-mail de sua preferência para receber a nova senha. Se, além de desconhecer a senha, também o e-mail estiver desatualizado, favor encaminhar carta digitalizada com pedido de atualização de e-mail ao endereço eletrônico gir@cvm.gov.br.

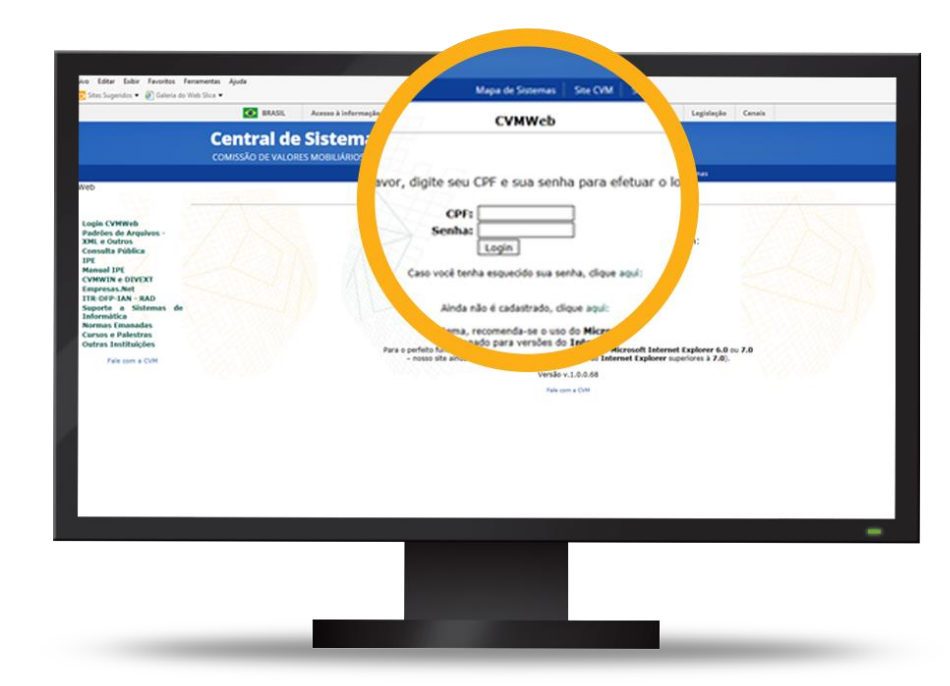

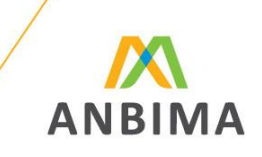

Formulário de Referência via CVMWeb

• Upload de Documentos;

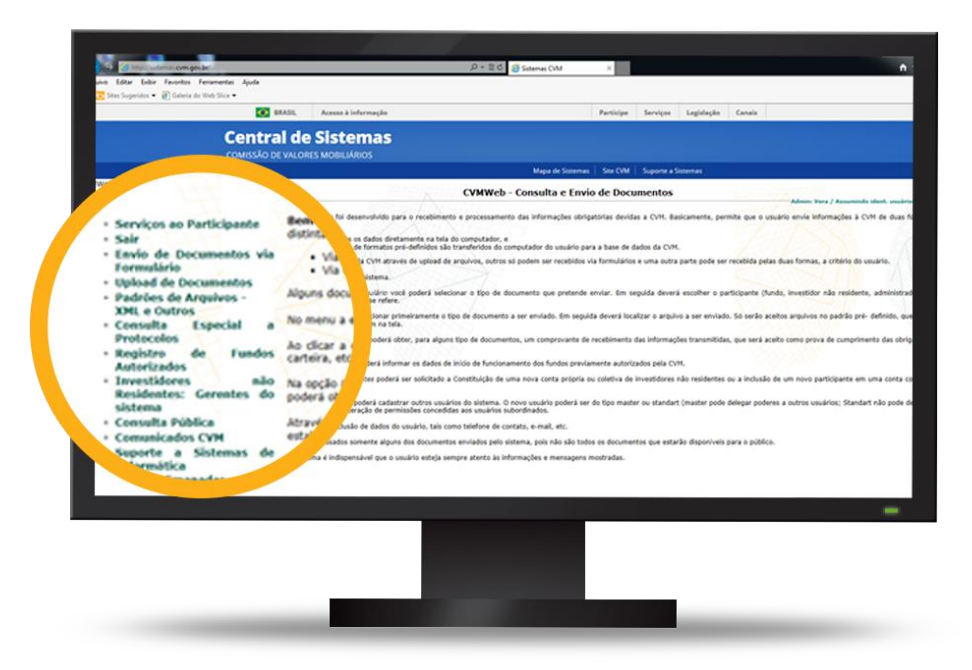

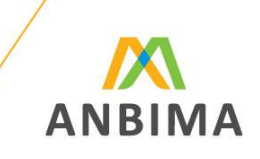

- Upload de Documentos;
- Formulário de Referência;

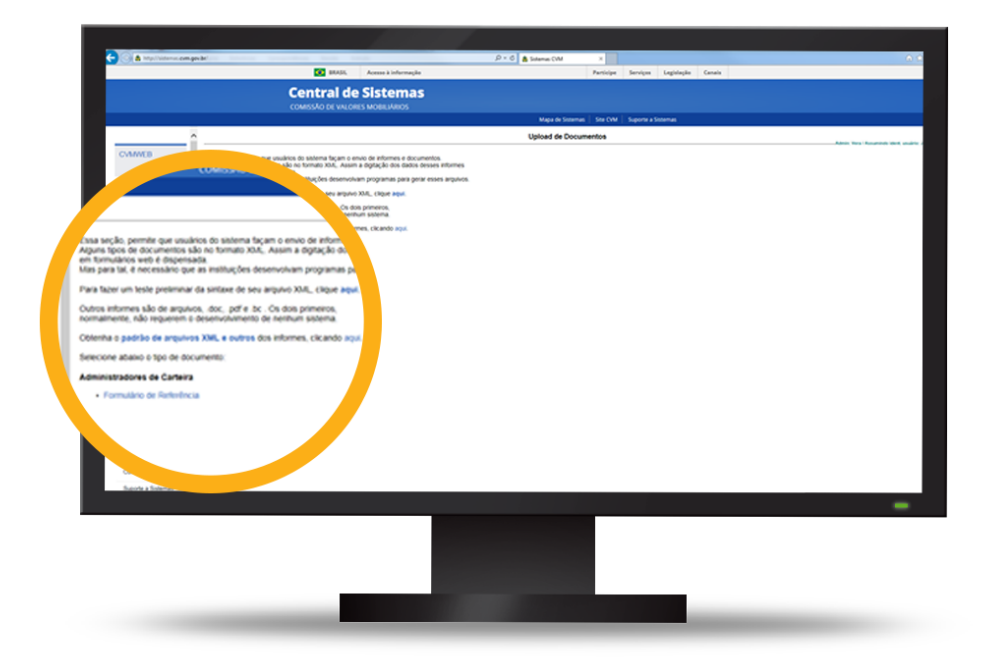

*Rio de Janeiro* Av. República do Chile, 230 13º andar 20031-170 Rio de Janeiro RJ Brasil + 55 21 3814 3800

#### São Paulo

Av. das Nações Unidas, 8.501 21º andar 05425-070 São Paulo SP Brasil + 55 11 3471 4200

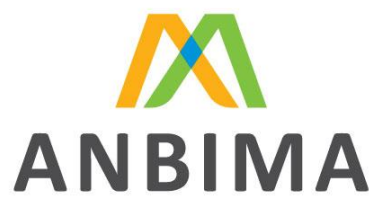